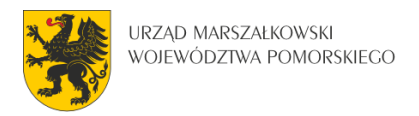

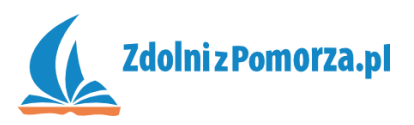

## Strzelanka dla dwóch graczy

Zadanie 5: Strzelanie

## Dodanie zmiennej globalnej

W naszej grze pojawia się problem. Skąd pocisk ma wiedzieć, w którą stronę lecieć? Pocisk nie może sprawdzić kąta nachylenia czołgu (image\_angle), bo jest to zmienna lokalna dostępna tylko wewnątrz czołgu. Musimy zatem stworzyć zmienną globalną, która będzie informowała inne elementy (w tym pocisk), w którą stronę obrócony jest czołg.

 Wejdź do edycji obiektu czołgu. W zdarzeniu <Left> dodaj trzecią akcję. Będzie to ustawienie zmiennej global.kierunek1 (wymyślonej przez nas), w ten sposób, że będzie wynosiła tyle samo, co kąt nachylenia czołgu:

| Set Varia | ble                                   |                  |
|-----------|---------------------------------------|------------------|
| VAR       | Applies to<br>Self<br>Other<br>Object | :                |
|           |                                       |                  |
|           | variable:                             | global.kierunek1 |
|           | value:                                | image_angle      |
|           |                                       |                  |

Upewnij się, że akcja ta jest na końcu.

| Events:           | Actions:                                         |
|-------------------|--------------------------------------------------|
| 🚧 🎆 sciana        | VAR Set variable image_angle to 180              |
| 🧓 <left></left>   | Start moving in a direction                      |
| alian (Up)        |                                                  |
| 🦢 <right></right> | VAR Set variable global.kierunek1 to image_angle |
| See (Down)        | ih                                               |

- Dokładnie taką samą akcję dodaj do pozostałych zdarzeń: <Right>, <Up>,
   <Down>.
- Na początku, zanim gracz zaczyna naciskać strzałki, zmienna ta nie jest zdefiniowana a powinna. Dodaj w czołgu zdarzenie Create, a w nim również dodaj akcję ustawiania zmiennej global.kierunek1.

| Events:                         | Actions: |
|---------------------------------|----------|
| ⊷ III sciana<br>È <left></left> |          |

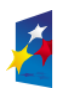

KAPITAŁ LUDZKI

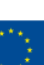

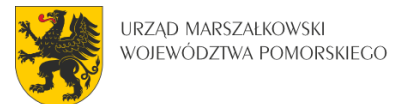

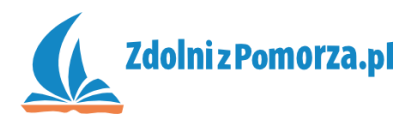

## Definiowanie zachowania pocisku

Zajmiemy się teraz zachowaniem pocisku.

• Stwórz obiekt czerwony\_pocisk w oparciu o sprajta czerwony\_pocisk.

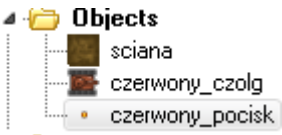

- Co się dzieje w momencie pojawienia się pocisku (wyjścia z lufy czołgu)? Zaczyna on lecieć w kierunku wyznaczonym przez czołg (nasza zmienna global.kierunek1). Dla pocisku stwórz zdarzenie Create. W tym zdarzeniu będzie testować, w którą stronę ma lecieć pocisk.
- Jeśli global.kierunek1=0 to znaczy, że czołg jest obrócony w prawo. Dodaj akcję testującą zmienną i uzupełnij ją następująco:

| vents | :                                   | Actions:           |   |
|-------|-------------------------------------|--------------------|---|
| 2 Cr  | eate                                | VAR If is equal to | 0 |
|       | Test Variable                       |                    |   |
|       | UAR<br>● Self<br>○ Other<br>○ Objec | D<br>t             |   |
|       | variable:                           | global.kierunek1   | ] |
|       | value:                              | 0                  |   |
|       | operation:                          | equal to           |   |
|       |                                     |                    |   |

• Pod tą akcją dodaj akcję poruszania w prawo z prędkością 4:

| Events           | x Actions:                                  |
|------------------|---------------------------------------------|
| <mark>9</mark> D | reate VAR If global.kierunek1 is equal to 0 |
|                  | Start moving in a direction                 |
| ſ                | Move Fixed                                  |
|                  | Applies to<br>Self<br>Other<br>Object:      |
|                  | Directions:                                 |
|                  | Speed: 4                                    |
|                  | Relative                                    |

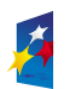

KAPITAŁ LUDZKI

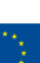

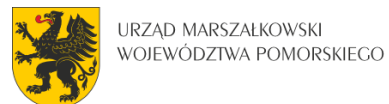

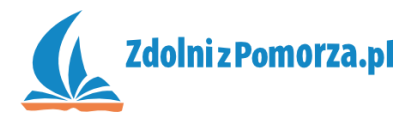

 Następnie dodaj akcję testowania zmiennej globalnej dla pozostałych kierunków. Jeśli global.kierunek1=90, to trzeba będzie posłać pocisk w górę z prędkością 4. I tak dalej... Całość powinna wyglądać tak:

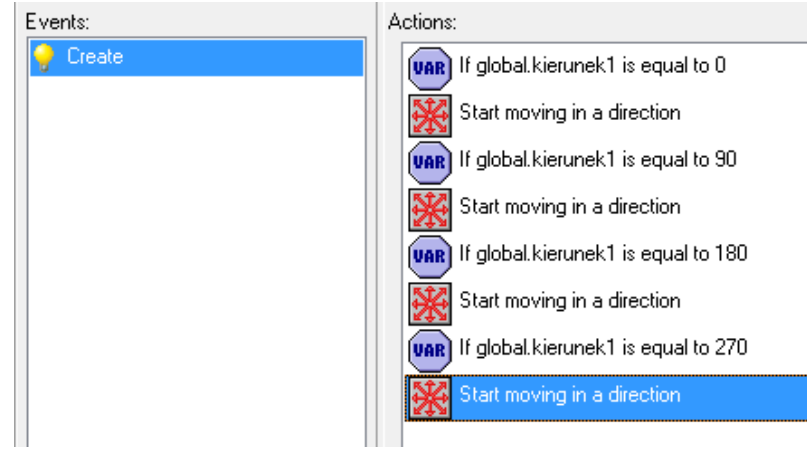

• W momencie zderzenia pocisku ze ścianą pocisk znika. Dodajmy więc zdarzenie kolizji ze ścianą, a w nim akcję zniszczenia pocisku:

| Events:    | Actions:             |  |
|------------|----------------------|--|
| 💡 Create   | Destroy the instance |  |
| 🚧 🎆 sciana |                      |  |
|            |                      |  |

## Wystrzał

Pocisk już wie, co ma robić. Musimy go teraz wyrzucić z lufy czołgu.

- Wejdź do edycji obiektu czerwony\_czolg i dodaj nowe zdarzenie: naciśnięcie Entera ( implication i < Enter>).
- Znowu musimy zrobić testowanie zmiennych. Jeśli czołg jest obrócony w prawo (image\_angle=0) to pocisk musi się pojawić na prawo od niego (np. w odległości 16 pikseli na prawo od środka czołgu). Dodajemy akcję testowania zmiennej:

| VAR | Applies to<br>Self<br>Other<br>Object | )<br>t:     |
|-----|---------------------------------------|-------------|
|     | variable:                             | image_angle |
|     | value:                                | 0           |
|     | operation:                            | equal to    |

a pod nią akcję tworzenia obiektu 🖾 dostępną w zakładce main1.

Akcję tę uzupełniamy następująco:

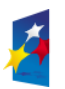

KAPITAŁ LUDZKI

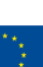

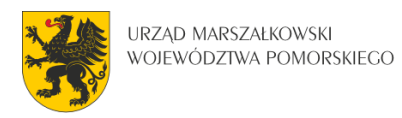

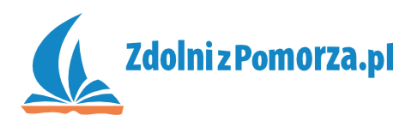

| <del>?</del> | <ul> <li>Applies to</li> <li>Self</li> <li>Other</li> <li>Object</li> </ul> | :               |      |       |
|--------------|-----------------------------------------------------------------------------|-----------------|------|-------|
|              | object:                                                                     | czerwony_pocisk |      | R     |
|              | ×                                                                           | 16              |      |       |
|              | y:                                                                          | 0               |      |       |
|              |                                                                             | 🔽 Relative      |      |       |
| ~            | OK                                                                          |                 | 🗙 Ca | ancel |

Co oznacza, że czerwony\_pocisk pojawi się 16 pikseli w poziomie (x) na prawo do środka czołgu (Relative = względem środka czołgu, a nie lewego górnego kąta pokoju).

 Pod spodem testujemy czy zmienna image\_angle jest równa 180 (czołg obrócony w prawą stronę), a pod nią akcję tworzenia pocisku 16 pikseli na lewo od środka czołgu.

| object: | czerwony_pocisk |
|---------|-----------------|
| ×       | -16             |
| y:      | 0               |

Nie zapomnij o Relative!

Podobnie robimy ze strzałem w górę

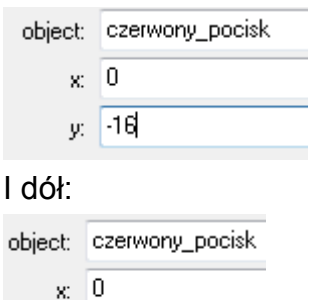

y: 16

Całość powinna wyglądać tak:

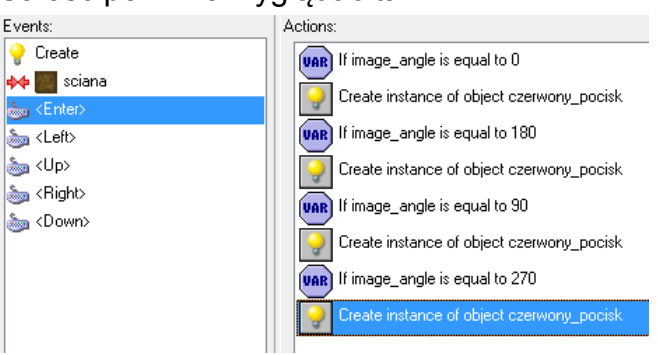

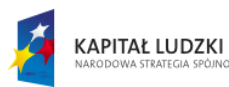

Innowacyjny projekt systemowy Pomorskie – dobry kurs na edukację. Wspieranie uczniów o szczególnych predyspozycjach w zakresie matematyki, fizyki i informatyki jest współfinansowany ze środków

Europejskiego Funduszu Społecznego i budżetu państwa w ramach Priorytetu IX Programu Operacyjnego Kapitał Ludzki 2007 - 2013.

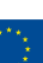

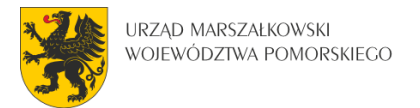

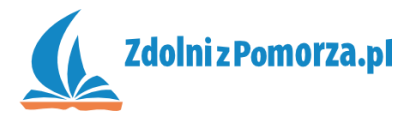

Zapisz i przetestuj grę. Zauważysz, że z lufy pocisku wylatuje za dużo pocisków. Naniesiemy zatem ograniczenie: może być maksymalnie jeden pocisk na planszy.

• W zdarzeniu < Enter>, na samej górze dodaj akcję testującą ilość pocisków:

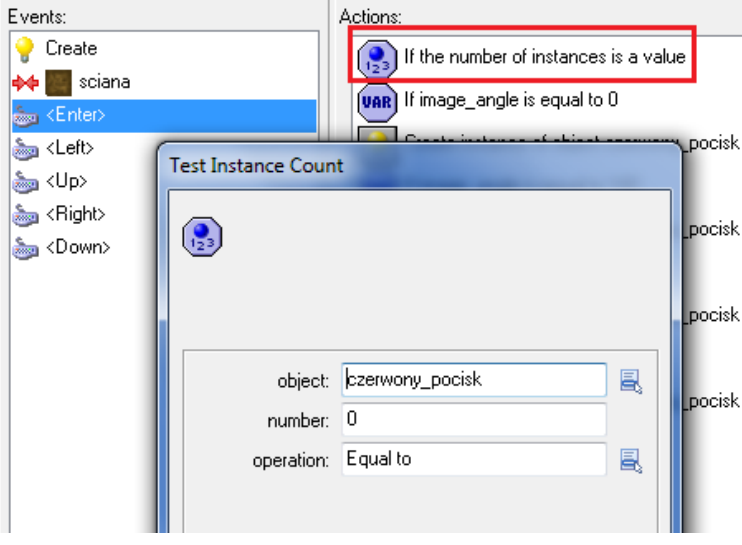

Jeśli pocisków jest 0, to można strzelać.

• Potrzebne jest jeszcze spięcie pozostałych akcji w blok:

| А                                     | ctions:      |                                           |  |
|---------------------------------------|--------------|-------------------------------------------|--|
| If the number of instances is a value |              |                                           |  |
|                                       |              | Start of a block                          |  |
|                                       | VAR          | If image_angle is equal to 0              |  |
|                                       | 2            | Create instance of object czerwony_pocisk |  |
|                                       | VAR          | If image_angle is equal to 180            |  |
|                                       | 2            | Create instance of object czerwony_pocisk |  |
|                                       | VAR          | If image_angle is equal to 90             |  |
|                                       | <del>?</del> | Create instance of object czerwony_pocisk |  |
|                                       | VAR          | If image_angle is equal to 270            |  |
|                                       | 2            | Create instance of object czerwony_pocisk |  |
|                                       |              | End of a block                            |  |
|                                       | ••••••       |                                           |  |

Zapisz i przetestuj grę. Strzelanie powinno działać.

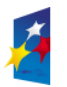

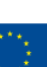